# Techniki programowania

# Okna dialogowe i formularze użytkownika

standardowe okna dialogowe tworzenie formularzy użytkownika

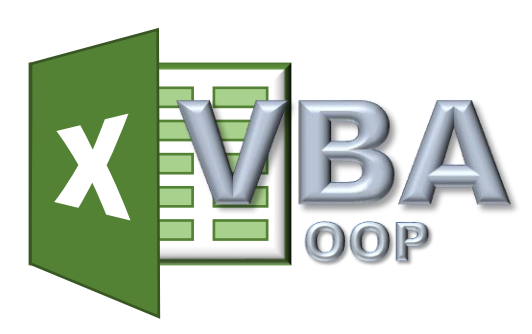

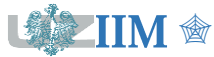

### Okna dialogowe dostępne jako procedury, funkcje lub metody

- MsgBox okno komunikatu (procedura lub funkcja),
- InputBox odczyt wartości (funkcja lub metoda obiektu Application),
- GetOpenFileName wybór pliku do odczytu (metoda obiektu Application),
- GetSaveFileName wybór pliku do zapisu (metoda obiektu Application).

### Wbudowane okna dialogowe

Dialogs jest własnością obiektu **Application**, która daje dostęp do kolekcji wbudowanych okien dialogowych (1426 elementów w Excel 2019). Odwołanie do elementów kolekcji odbywa się poprzez indeksy typu XLBuiltinDialog. Elementami kolekcji są obiekty typu **Dialog**, które udostępniają metodę funkcyjną Show:

```
Function Show([Arg1], [Arg2], ... [Arg30]) As Boolean
```

Metoda wyświetla okno dialogowe i zwraca True jeżeli zostało zamknięte przyciskiem OK lub False jeżeli zostało zamknięte przyciskiem Anuluj. Liczba i typ argumentów są zależne od typu okna dialogowego.

*Uwaga*: uruchomienie okna z kolekcji Dialogs powoduje wykonanie funkcji programu Excel związanej z danym oknem dialogowym (np. modyfikację zawartości lub formatu aktywnej komórki arkusza).

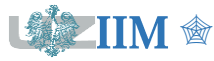

# Standardowe okna dialogowe – MsgBox

MsgBox(prompt As String, \_

**Optional** buttons **As** VbMsgBoxStyle = vbOKOnly,

**Optional** title **As** String = "Microsoft Excel") **As** Integer

### Argumenty

- prompt tekst wyświetlany w oknie komunikatu
- buttons zestaw przycisków dostępnych w oknie:
  - vbOKOnly, vbOKCancel, vbAbortRetryIgnore, vbYesNoCancel, vbYesNo, vbRetryCancel
  - vbCritical, vbQuestion, vbExclamation, vbInformation
  - vbDefaultButton1, ..., vbDefaultButton4
  - wartości określające typ przycisku oraz okna mogą być sumowane
- title tytuł okna (domyślnie "Microsoft Excel")

**Rezultat:** vbOK, vbCancel, vbAbort, vbRetry, vbIgnore, vbYes, vbNo

*Uwaga*: MsgBox może być wywołana jako procedura (argumenty podawane bez nawiasów) lub jako funkcja (argumenty w nawiasach). Rezultat wykonania (kod naciśniętego przycisku) można pobrać tylko w drugim przypadku.

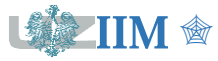

#### **Public Sub** Komunikat1() MsqBox "To jest okienko komunikatu, które nie zwraca wartości", vbInformation, "Komunikat1" Komunikat1 $\times$ End Sub To jest okienko komunikatu, które nie zwraca wartości **Public Sub** Komunikat2() OK Dim odp As Integer odp=MsgBox("Czy programowanie w VBA jest fajne?", vbQuestion + vbYesNoCancel + vbDefaultButton1 ) If odp = vbYes Then Komu hikat2 Х Range("E6").Value = "Też tak myślę" Czy programowanie w VBA jest fajne? **ElseIf** odp = vbNo **Then** Range("E6").Value = "Zastanów sie..." Tak Nie Anului ElseIf odp = vbCancel Then Range ("E6"). Value = "Nie potrafisz podjąć decyzji?"

End If

End Sub

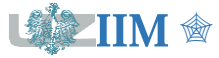

MsgBox – przykład

Public Sub Kolor()

Dim w As Boolean

Range("E17").Activate

```
w = Application.Dialogs(xlDialogPatterns).Show()
```

```
If w Then Range("G17").Value = "Wybrany kolor: " &
```

Range("F17").DisplayFormat.Interior.Color

End Sub

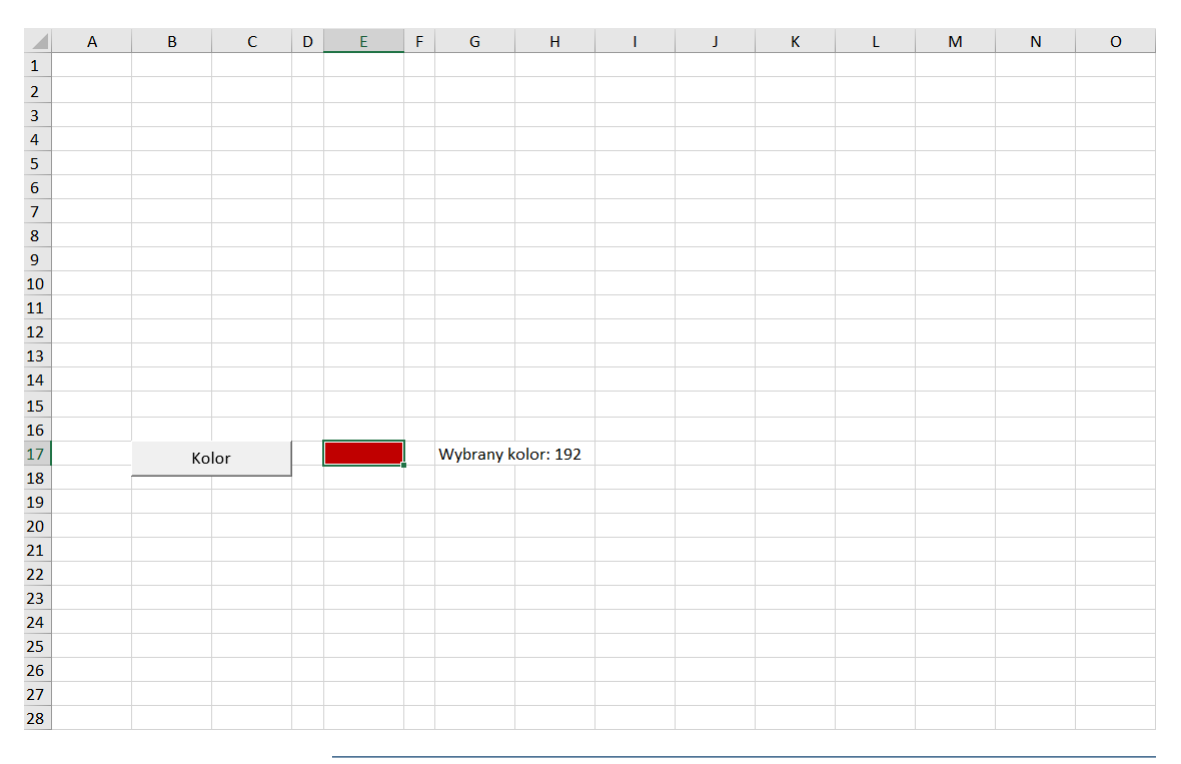

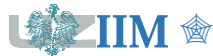

# Formularze użytkownika

**Formularz użytkownika** (*User Form*) – formularz zaprojektowany przez użytkownika jako interfejs dla własnej funkcji zaprogramowanej w VBA. Powinien być używany, gdy związana z nim operacja wymaga ustawienia wielu opcji i nie jest możliwe wykorzystanie standardowych okien dialogowych dostępnych w Excel-u.

**Formant** (inaczej kontrolka) – element formularza, który pozwala na wprowadzenie danych lub wybór opcji określających działanie projektowanej operacji.

*Uwaga*: każdy formularz i format jest obiektem, który posiada zestaw własności, metod i <u>zdarzeń</u>, na które reaguje podczas wykonania programu.

### **Przykład**

Automatyczny wybór faktur, których płatności przypadają w określonym przedziale czasowym.

Funkcje:

- Zaznacza płatności
- Usuwa zaznaczenie
- Kopiuje płatności (sporządza raport)

|    | Α   | В                                | С                 | D                                             | E                 | F     | G           | Н |
|----|-----|----------------------------------|-------------------|-----------------------------------------------|-------------------|-------|-------------|---|
| 1  | Lp. | Nazwa                            | Kwota             | Data wystawienia                              | Data płatności    |       |             |   |
| 2  | 1   | A-Z Elementy dekoracyjne         | 2 300,00 zł       | 16.02.2022                                    | 22.03.2022        |       |             |   |
| 3  | 2   | Hydrostal Sp. z o.o. ZP          | 980,20 zł         | 04.02.2022                                    | 16.06.2022        |       |             |   |
| 4  | 3   | Kaiser Schody Sp. z o.o.         | 3 575,00 zł       | 15.02.2022                                    | 12.04.2022        |       |             |   |
| 5  | 4   | RECTOR Polska Sp. z o.o.         | 227,50 zł         | 28.02.2022                                    | 19.06.2022        |       |             |   |
| 6  | 5   | ComfortHouse sp. z o.o.          | 1 232,80 zł       | 05.02.2022                                    | 28.05.2022        |       |             |   |
| 7  | 6   | AB KLIMA Chigo.pl                | 2 500,00 zł       | 06.02.2022                                    | 09.03.2022        |       |             |   |
| 8  | 7   | AS Instrument Polska             | 128,75 zł         | 19.02.2022                                    | 06.04.2022        |       |             |   |
| 9  | 8   | Bikrol-Stal s.c.                 | 3 750,00 zł       | 18.02.2022                                    | 23.05.2022        |       |             |   |
| 10 | 9   | Hydrostal Sp. z o.o. ZP          | 235,50 zł         | 15.02.2022                                    | 22.06.2022        |       |             |   |
| 11 | 10  | Karo. Bramy garażowe, ogrodzenia | 3 200,00 zł       | 06.02.2022                                    | 23.05.2022        |       |             |   |
| 12 | 11  | Paroc Panel System               | 783,25 zł         | 27.02.2022                                    | 13.03.2022        |       |             |   |
| 13 | 12  | AS Instrument Polska             | 287,50 zł         | 28.02.2022                                    | 21.04.2022        |       |             |   |
| 14 | 13  | ACO sp. z o.o. sp. komandytowa   | 1 872,90 zł       | 15.02.2022                                    | 15.04.2022        |       |             |   |
| 15 | 14  | Bikrol-Stal s.c.                 | 4 320,00 zł       | 24.02.2022                                    | 26.05.2022        |       |             |   |
| 16 | 15  | AQUAFORM Inc. Sp.z o.o.          | 588,30 zł         | Faktury                                       |                   |       | >           | ς |
| 17 |     |                                  |                   |                                               |                   |       |             |   |
| 18 |     | Wynik działania pro              | Dane              | Dane Faktury1\$A\$1:\$E\$16 Zaznacz płatności |                   |       |             |   |
| 19 |     | vvynik uzialarila pro            | Faktury!\$A\$1:\$ |                                               |                   |       |             |   |
| 20 |     | uruchomionego 1.0                | Daty płatności    | Daty płatności Liczba dni                     |                   |       |             |   |
| 21 |     |                                  | \$E\$1:\$E\$16    | \$E\$1:\$E\$16 - 30 Usuń zaznaczenie          |                   |       |             |   |
| 22 |     |                                  |                   |                                               |                   |       |             |   |
| 23 |     |                                  |                   | Zaznacz —                                     |                   | Kopiu | j płatności |   |
| 24 |     |                                  |                   | C Date                                        | C Datę            |       |             |   |
| 25 |     |                                  |                   |                                               |                   |       |             |   |
| 26 |     |                                  |                   | Kolor zaznaczenia                             | Kolor zaznaczenia |       |             |   |
| 27 |     |                                  |                   | Czerwony                                      | Czerwony Zamknij  |       |             |   |
| 28 |     |                                  |                   |                                               |                   |       |             |   |
| 29 |     |                                  |                   |                                               |                   |       |             |   |
| 30 |     |                                  |                   |                                               |                   |       |             |   |

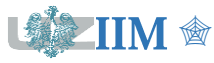

# **Tworzenie formularza**

### Menu: Insert->UserForm

### Prawy przycisk w oknie projektu: Insert->UserForm

Okno toolbox (formanty): View->Toolbox

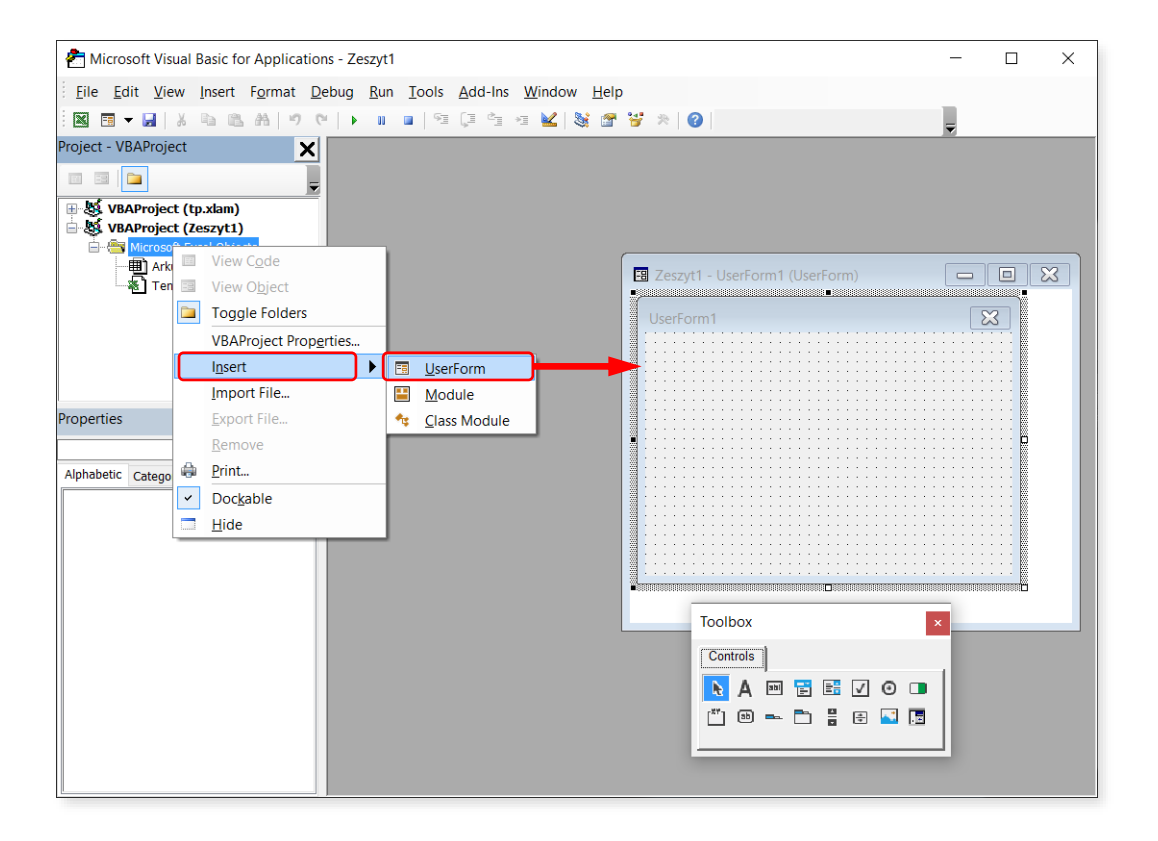

Podstawowa wersja programu jest dostępna w materiałach na stronie przedmiotu jako UserForm1

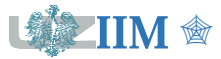

**ComboBox** – lista rozwijalna, własności i metody:

- ListIndex numer pozycji wybranej w liście (numeruje od zera),
- ListStyle właściwość, sposób wyświetlania pozycji w liście (opcje lub lista),
- Style właściwość, sposób działania listy (edycja dostępna lub zablokowana),
- Addltem metoda, dodaje nową pozycję do listy.

CommandButton – przycisk polecenia, uruchamia pewną funkcję.

Frame – grupa formantów.

Label – etykieta, statyczny tekst zazwyczaj opisujący inne elementy.

**OptionButton** – przycisk opcji, własność Value określa czy opcja jest wybrana.

RefEdit – zaznaczenie zakresu, własność Value określa wybrany zakres (string).

**TextBox** – pole edycyjne, dane wprowadzane z klawiatury, wartość wprowadzoną w polu określają własności Text i Value.

Uwaga 1: Formanty są identyfikowane przez unikalne nazwy określone własnością Name.

*Uwaga 2*: Wiele formantów (np. CommandButton, Frame, Label, OptionButton) posiada własność Caption, która określa nagłówek (opis) elementu.

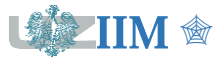

# **Projekt interfejsu**

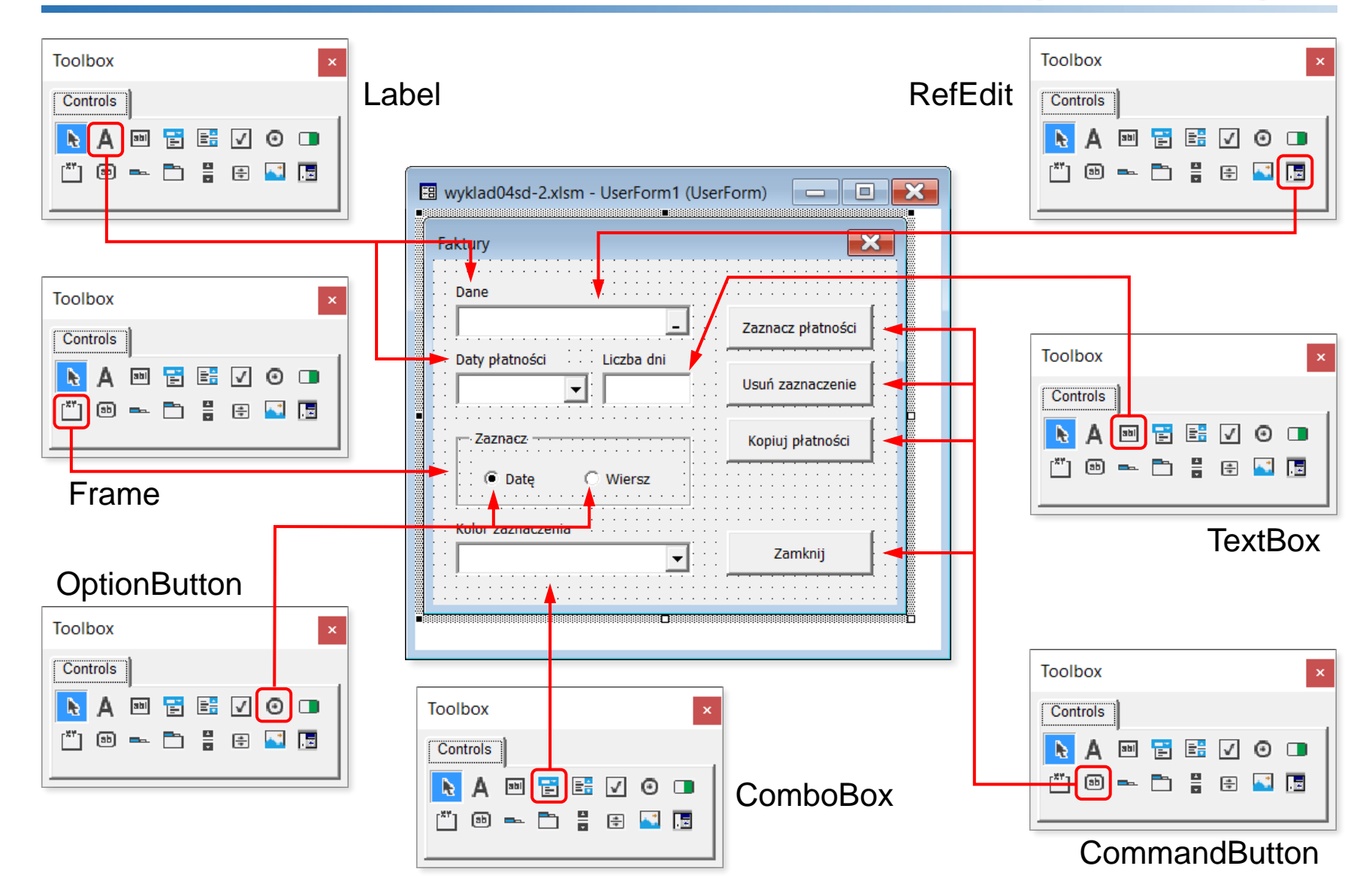

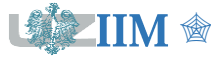

Techniki programowania s.7-9

# Projekt interfejsu

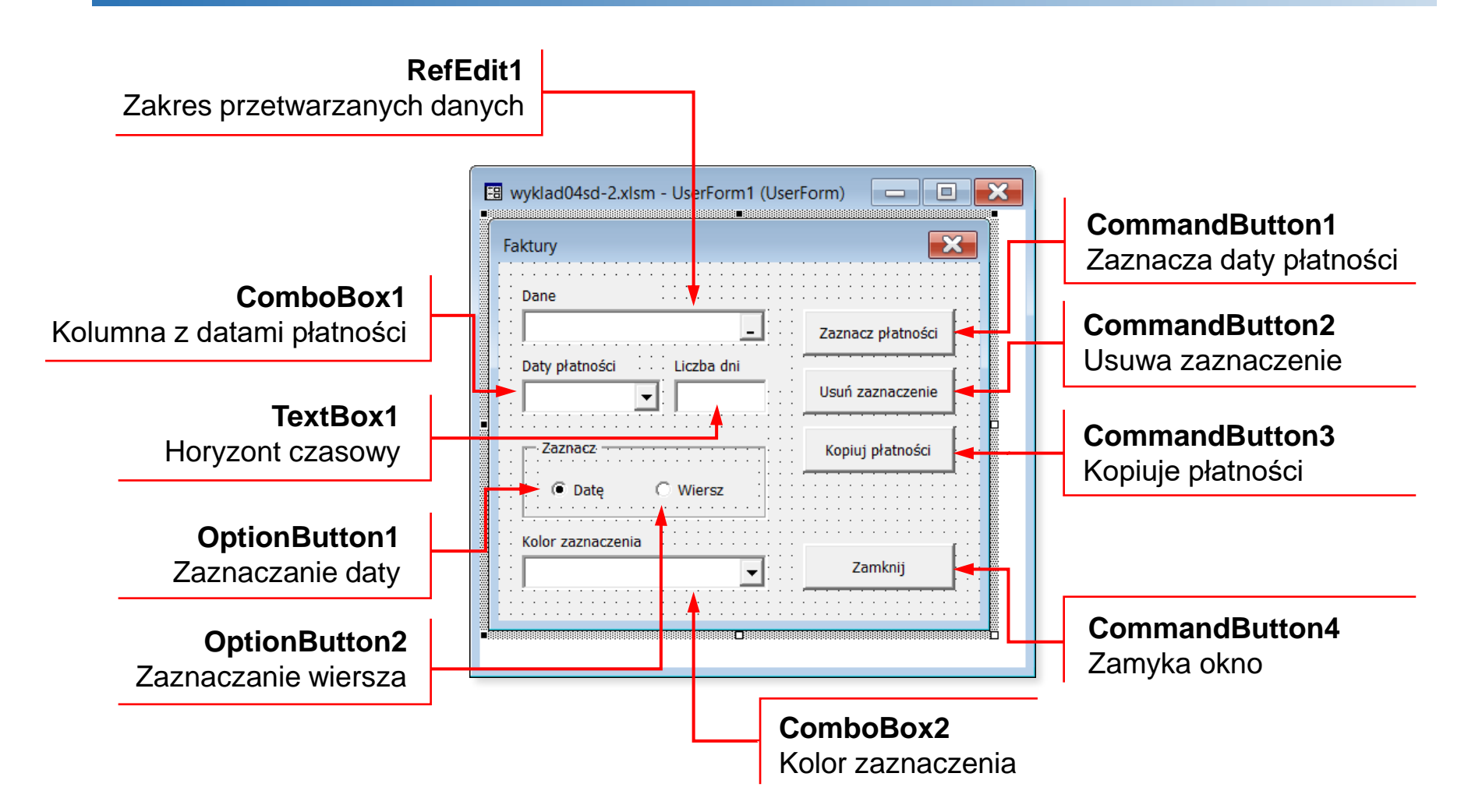

*Uwaga*: Przyjęto nazwy (własność **Name**), które VBA domyślnie przypisuje wstawianym formantom (zgodnie ze schematem nazwa\_klasy<nr>).

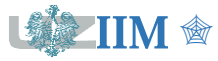

# Właściwości formantów

Edycja własności formantów: okno Properties (View->Properties Window lub F4)

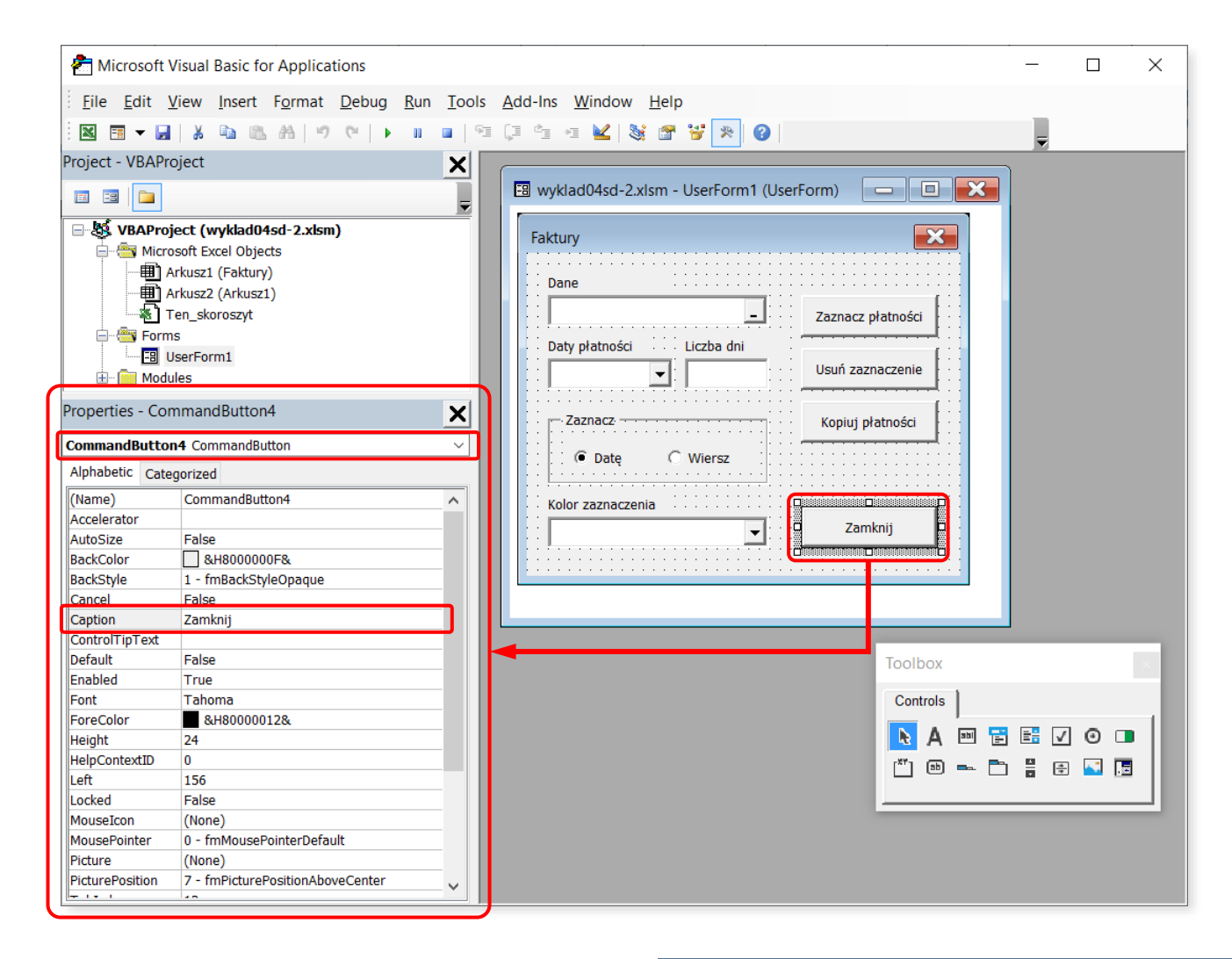

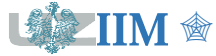

# Zdarzenia formantów

Zdarzenie – sygnał informujący o wystąpieniu określonej sytuacji rozpoznawanej i rejestrowanej przez system komputerowy. Może być generowane przez system lub działania podejmowane przez użytkownika. Typ zdarzenia określa jego wyzwalacz, czyli akcja lub sytuacja, która je wywołała.

Procedura zdarzeniowa – makro uruchamiane po wystąpieniu zdarzenia.

### Przykładowe zdarzenia formantów

- Initialize\*, Terminate\* zdarzenia formularza (obiekt UserForm), generowane odpowiednio po uruchomieniu i przed zamknięciem formularza. Zazwyczaj używane do zainicjalizowana pozostałych formantów oraz zapisania ich stanu.
- Enter, Exit\* zdarzenia formantów umożliwiających wprowadzanie danych, generowane w chwili wejścia (wskazania) i wyjścia z formantu.
- Change\* zdarzenie formantów umożliwiających wprowadzanie danych, generowane po każdej zmianie wartości wprowadzonej do formantu.
- Click\* zdarzenie generowane po kliknięciu lewym przyciskiem myszy, dostępne dla wszystkich formantów, najczęściej używane przez CommandButton do uruchomienia operacji powiązanej z przyciskiem.

\* zdarzenia używane w przykładowej aplikacji

*Uwaga*: kod procedur zdarzeniowych związanych z formantami formularza musi być zapisany w module formularza. Procedury umieszczone w innych modułach <u>nie będą uruchamiane</u>.

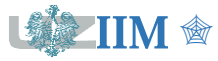

# Tworzenie procedury zdarzeniowej

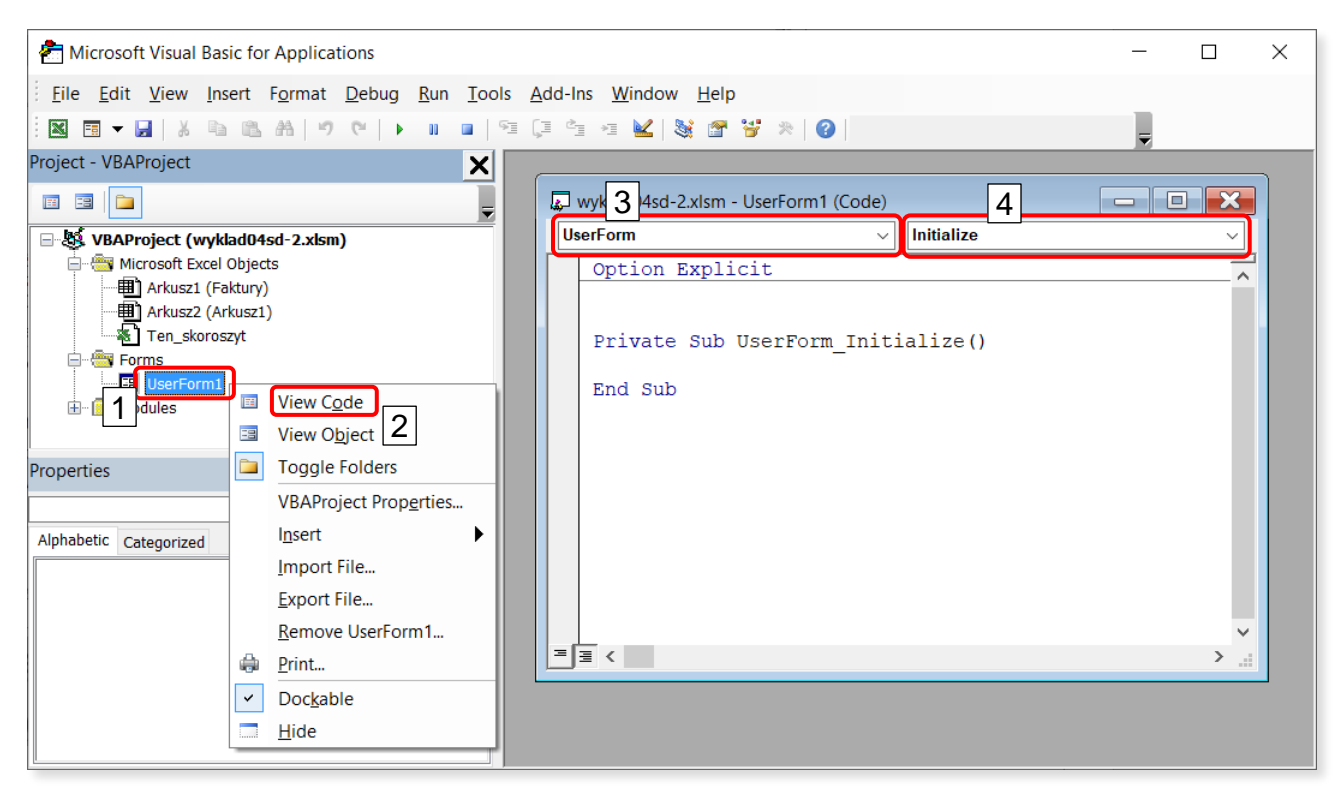

- 1. Wybór formularza zawierającego formant, którego zdarzenie będzie definiowane.
- 2. Menu podręczne, opcja View Code.
- 3. Wybór obiektu (formantu) .
- 4. Wybór zdarzenia (powstaje szkielet procedury zdarzeniowej)

Alternatywa: kliknięcie prawym przyciskiem myszy na formancie i opcja View Code

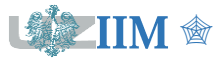

| <pre>Private Sub UserForm_Initialize()</pre>                                                                                                    |                                                                                                    |  |  |  |  |  |  |  |
|----------------------------------------------------------------------------------------------------|----------------------------------------------------------------------------------------------------|--|--|--|--|--|--|--|
| Worksheets(WSInvoice).Activate                                                                                                    | 'aktywacja arkusza z danymi                                                                                                   |  |  |  |  |  |  |  |
| RefEdit1.Text = ActiveSheet.UsedRange.Address 'pobranie zakresu                                                                                      |                                                                                                    |  |  |  |  |  |  |  |
| FillColumns 'wypełnienie listy dostępnych kolumn (patrz s.15)                                                                                        |                                                                                                    |  |  |  |  |  |  |  |
| <pre>With ComboBox2 'wypea<br/>.AddItem "Czerwony"<br/>.AddItem "Cyjan"<br/>.AddItem "Magenta"<br/>.AddItem "Niebieski"<br/>.AddItem "Zielony"</pre> | łnienie listy kolorów zaznaczenia…<br>'…i wybór pierwszego (indeks 0)                                                         |  |  |  |  |  |  |  |
| <pre>.AddItem "Żółty" .ListIndex = 0 End With End Sub</pre>                                                                                          | <pre>Stałe zdefiniowane w module (nazwy arkuszy) Const WSInvoice As String = "Faktury" Const WSCopy As String = "Kopia"</pre> |  |  |  |  |  |  |  |

*Uwaga*: użycie stałych w odwołaniach do arkuszy ułatwia parametryzację programu (można przyjąć inne nazwy arkuszy zmieniając wartości stałych).

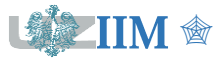

# **Procedura FillColumns**

#### Private Sub FillColumns() Dim r As Range Faktury1 Dim c As Range Dane \$A\$1:\$E\$16 ComboBox1.Clear Daty płatności Liczba dni 1 **Set** r = Range (RefEdit1.Text) \$A\$1:\$A\$16 \$B\$1:\$B\$16 \$A\$1:\$A\$16 For Each c In r.Columns 2 \$B\$1:\$B\$16 \$C\$1:\$C\$16 3 - AddItem \$C\$1:\$C\$16 \$D\$1:\$D\$16 3 ComboBox1.AddItem c.Address \$D\$1:\$D\$16 Wiersz \$E\$1:\$E\$16 \$E\$1:\$E\$16 Next End Sub 2 r.Columns (kolekcja kolumn w zakresie) R C D Lp. Nazwa Data wystawienia Data płatności Kwota 1 2 22.03.2022 1 A-Z Elementy dekoracyjne 2 300,00 zł 16.02.2022 3 2 Hydrostal Sp. z o.o. ZP 980,20 zł 04.02.2022 16.06.2022 4 3 Kaiser Schody Sp. z o.o. 3 575,00 zł 15.02.2022 12.04.2022 5 4 RECTOR Polska Sp. z o.o. 227,50 zł 28.02.2022 19.06.2022 6 5 ComfortHouse sp. z o.o. 1 232,80 zł 05.02.2022 28.05.2022 7 09.03.2022 6 AB KLIMA Chigo.pl 2 500,00 zł 06.02.2022 8 7 AS Instrument Polska 19.02.2022 06.04.2022 128,75 zł 9 8 Bikrol-Stal s.c. 3 750,00 zł 18.02.2022 23.05.2022 10 22.06.2022 9 Hydrostal Sp. z o.o. ZP 235,50 zł 15.02.2022 11 10 Karo. Bramy garażowe, ogrodzenia 3 200,00 zł 06.02.2022 23.05.2022 RefEdit1.Text (UsedRange, zmienna "r") 12 11 Paroc Panel System 783,25 zł 27.02.2022 13.03.2022 \$A\$1:\$E\$16 13 12 AS Instrument Polska 287,50 zł 28.02.2022 21.04.2022 13 ACO sp. z o.o. sp. komandytowa 15.04.2022 14 1 872,90 zł 15.02.2022 15 14 Bikrol-Stal s.c. 26.05.2022 4 320,00 zł 24.02.2022 16 15 AQUAFORM Inc. Sp.z o.o. 588,30 zł 17.02.2022 26.06.2022

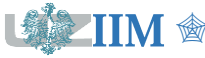

### CommandButton1\_Click (zaznaczenie płatności)

- 1 **Private Sub** CommandButton1 Click()
- 2 Dim dates As Range, d As Range
- 3 Dim t As Integer: Dim c As Long
- 4 Range (RefEdit1.Text).Font.ColorIndex = xlColorIndexAutomatic
- 5 **Set** dates = Range(ComboBox1.Text)
- 6 Set dates = dates.SpecialCells(xlCellTypeConstants, xlNumbers)
- 7 t = Int(TextBox1.Value)
- 8 c = Choose(ComboBox2.ListIndex + 1, vbRed, ..., vbYellow)
- 9 For Each d In dates
- 10 If d.Value >= Date And d.Value <= Date + t Then
- 11 If OptionButton1.Value Then d.Font.Color = c
- 12 **Else** ActiveSheet.UsedRange.Rows(d.Row).Font.Color = c
- 13 End If
- 14 Next
- 15 End Sub

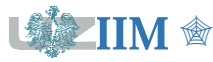

### CommandButton1\_Click - opis procedury zdarzenia

- 2-3. Deklaracja zmiennych:
  - dates kolekcja komórek zawierających daty płatności, wskazana przez użytkownika w ComboBox1,
  - d pojedyncza data (zmienna używana w pętli For Each),
  - t przedział czasu (liczba dni), w którym płatności powinny być znalezione,
  - C kolor zaznaczenia.
  - 4. Usunięcie aktualnie ustawionego koloru.
- 5-8. Odczyt danych wejściowych (patrz s.18).
- 9-13. Pętla For Each, powtarza operację kolorowania dla każdej daty płatności (kolejne daty są umieszczane w zmiennej d):
  - 9. Sprawdzenie czy data mieści się w zakresie,
  - 11. Jeżeli użytkownik wybrał kolorowanie daty (OptionButton1) ustawienie koloru w pojedynczej komórce,
  - 12. Jeżeli użytkownik wybrał kolorowanie wiersza (OptionButton2) ustawienie koloru w całym wierszu (EntireRow) używanego zakresu (UsedRange).

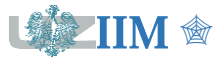

### CommandButton1\_Click - odczyt danych wejściowych

### Kolumna z datami płatności

Set dates = Range(ComboBox1.Text)

Set dates = dates.SpecialCells(xlCellTypeConstants, xlNumbers)

Wartość wybrana w ComboBox1 (string) jest zamieniana na zakres (obiekt Range), odrzucane są wszystkie komórki, które nie zawierają wartości numerycznych.

### Przedział czasowy

t = Int(TextBox1.Value)

Wartość wprowadzona w TextBox1 jest konwertowana na Integer (funkcja Int).

### Kolor zaznaczenia

```
c = Choose(ComboBox2.ListIndex + 1,
    vbRed, vbCyan, vbMagenta, vbBlue,
    vbGreen, vbYellow)
```

Funkcja Choose wybiera element z listy, którego numer został podany jako pierwszy parametr.

Własność ListIndex określa numer elementu wybranego w ComboBox2 (numerując od zera), na tej podstawie określany jest wskazany kolor.

```
x = Choose(n, w1 w2, w3)
można zapisać jako:
If n = 1 Then
x = w1
ElseIf n = 2 Then
x = w2
ElseIf n = 3 Then
x = w3
EndIf
```

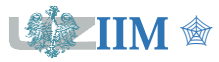

### CommandButton3\_Click (kopiowanie płatności), cz.1

- 1 **Private Sub** CommandButton3 Click()
- 2 Dim dates As Range, d As Range, r As Range
- 3 Dim t As Integer, n As Integer
- 4 On Error GoTo NoWorksheet
- 5 **Set** r = Worksheets(WSCopy).UsedRange
- 6 On Error GoTo 0
- 7 **Set** dates = Range(ComboBox1.Text)
- 8 Set dates = dates.SpecialCells(xlCellTypeConstants, xlNumbers)
- 9 t = Int(TextBox1.Value)

' zasadnicza część kodu, patrz s.20

#### 21 Exit Sub

- 22 NoWorksheet:
- 23 Worksheets.Add(After:=Worksheets(WSInvoice)).Name = WSCopy
- 24 Worksheets (WSInvoice). Activate
- 25 ActiveSheet.Rows(1).Copy Worksheets(WSCopy).Rows(1)
- 26 Resume
- 27 End Sub

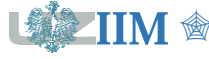

# CommandButton3\_Click (kopiowanie płatności), cz.2

- 1 **Private Sub** CommandButton3 Click()
- 2-9 ' deklaracja zmiennych i odczyt danych wejściowych (patrz s.19)
- 10 n = 0
- 11 For Each d In dates
- 12 If d.Value >= Date And d.Value <= Date + t Then
- 13 Set r = Worksheets(WSCopy).Rows(Worksheets(WSCopy). UsedRange.Rows.Count + 1)
- 14 d.EntireRow.Copy r
- 15 n = n + 1
- 16 r.Cells(1, 1).Value = n
- 17 End If
- 18 Next
- 19 Worksheets (WSCopy).Columns.AutoFit
- 20 Worksheets (WSCopy).UsedRange.Font.ColorIndex=xlColorIndexAutomatic
- 21-26 ' obsługa błędów (patrz s.19)
- 27 End Sub

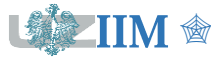

### CommandButton3\_Click - opis procedury zdarzenia

- 2-3. Deklaracja zmiennych:
  - dates, d kolekcja komórek z datami, pojedyncza data (For Each),
  - r zmienna pomocnicza określa miejsce kopiowania wiersza
  - t, n przedział czasu, numer kopiowanego wiersza.
- 4-6. Próba odczytu zakresu z arkusza "Kopia" (WSCopy). Jeżeli arkusz nie istnieje wystąpi błąd (patrz 22-26) i zostanie utworzony.
- 7-9. Odczyt danych wejściowych, analogicznie do CommandButton1\_Click.
  - 10. Wyzerowanie licznika kopiowanych płatności (zmienna n)
- 11-18. Pętla For Each, wykonuje operację kopiowania dla kolejnych płatności:
  - 12. Sprawdzenie czy data mieści się w zakresie,
- 13-14. Pobranie wiersza docelowego do zmiennej r i skopiowanie aktualnej płatności,
- 15-16. Powiększenie licznika płatności i ustawienie numeru w pierwszej komórce.
- 19-20. Dopasowanie szerokości kolumn i usunięcie koloru w kopii.
  - 21. Zakończenie procedury gdy nie wystąpił wyjątek,
- 22-26. Obsługa błędu z p.5 (patrz s.2-15). Jeżeli arkusz "Kopia" nie istnieje jest tworzony (Add), z odpowiednią nazwą (Name), a do pierwszego wiersza kopiowany jest nagłówek (Copy). Po obsłudze błędu program jest wznawiany.

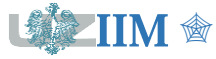

# Pozostałe zdarzenia, uruchomienie formularza

### CommandButton2\_Click - usuwanie zaznaczenia

Private Sub CommandButton2 Click()

Range(RefEdit1.Text).Font.ColorIndex = xlColorIndexAutomatic

End Sub

CommandButton4\_Click - zamykanie okna

Private Sub CommandButton4 Click()

Unload UserForm1

End Sub

### Uruchomienie formularza

```
Public Sub Faktury1()
```

UserForm1.Show

#### End Sub

*Uwaga*: Makro uruchamiające formularz powinna być napisane w zwykłym module (nie w module formularza), co zapewni jego widoczność dla pozostałych elementów aplikacji.

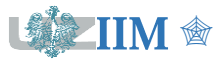

### Potencjalne błędy związane z użyciem formularza Faktury

- 1. Brak arkusza zawierającego dane płatności.
- 2. Nieprawidłowe dane wejściowe (zakres danych, kolumna z datami, liczba dni).
- 3. Lista dostępnych kolumn nie aktualizuje się po zmianie zakresu

### Możliwe udoskonalenia

- 1. Usuwanie istniejącej kopii płatności (zabezpiecza przed dodawaniem nowych płatności do już istniejących).
- 2. Ostrzeżenie przed usuwaniem istniejącej kopii płatności (zabezpiecza przed skasowaniem poprzedniego raportu, który nie został przesłany).
- 3. Informacja o braku płatności w określonym przedziale czasowym (wyjaśnia dlaczego żadna płatność nie została zaznaczona/skopiowana).
- 4. Zapisanie stanu formularza przed zamknięciem i przywrócenie po powtórnym uruchomieniu (użytkownik nie musi ponownie ustawiać danych wejściowych).

*Uwaga*: prawidłowo zaprojektowany program powinien być zabezpieczony przed błędnymi danymi i zapewnić wygodę pracy. Nakład niezbędny do wprowadzenia takich udoskonaleń może przekraczać czas przeznaczony na realizację podstawowej wersji projektu.

Rozszerzona wersja programu, jest dostępna w materiałach na stronie przedmiotu jako UserForm2

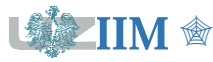

# Komunikaty wyświetlane w programie

Zabezpieczenia i udoskonalenia opisane na s.23 wymagają wprowadzenia komunikatów związanych z powiadomieniami o błędach oraz informacjami przekazywanymi użytkownikowi. Część może powtarzać się w różnych punktach programu, stąd wygodne jest zdefiniowanie odpowiednich stałych zawierających treść komunikatu (ułatwia to ujednolicenia komunikatów w całym programie).

### Stałe zdefiniowane w rozszerzonej wersji programu

- **Const** WSInvoice **As** String = "Faktury"
- **Const** WSCopy **As** String = "Kopia"
- **Const** M\_NoWorksheet **As** String = "Funkcja nie może być " & \_\_\_\_\_" "uruchomiona. Nie znaleziono arkusza " & WSInvoice & "."
- **Const** M BadRange **As** String = "Nieprawidłowy zakres danych."
- **Const** M NoDate **As** String = "Wskazana kolumna nie zawiera dat."
- **Const** M BadNumber **As** String = "Należy wprowadzić liczbę."
- Const M\_NoInvoice As String = "Brak płatności w określonym " & \_
   "przedziale czasowym."
- **Const** M\_DelCopy **As** String = "W arkuszu " & WSCopy & " są już" & \_\_\_\_\_ "dane. Kontynuacja operacji spowoduje ich usunięcie. Wykonać?"

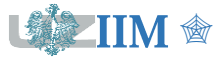

# Brak arkusza zawierającego dane płatności

### Zdarzenie formularza Initialize

```
Private Sub UserForm_Initialize()
On Error GoTo WSNotFound ' gdy nie można aktywować arkusza
Worksheets(WSInvoice).Activate ' skok do etykiety WSNotFound
On Error GoTo 0 ' przywrócenie standardowej obsługi błędów
...
Exit Sub
WSNotFound:
MsgBox M_NoWorksheet, vbCritical
```

Unload UserForm2

End Sub

### Uruchomienie formularza

```
Public Sub Faktury2()
```

On Error Resume Next

' gdy wystąpi błąd zostanie zignorowany

```
UserForm2.Show
```

End Sub

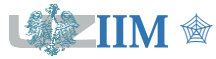

```
Private Sub CommandButton1 Click()
```

```
•••
```

On Error GoTo BadRange 'jeżeli nieprawidłowy zakres skok do BadRange
Set dates = Range(ComboBox1.Text)

```
On Error GoTo NoDate 'jeżeli brak dat w zakresie skok do NoDate
Set dates = dates.SpecialCells(xlCellTypeConstants, xlNumbers)
```

```
On Error GoTo BadNumber 'jeżeli nieprawidłowa liczba skok do BadNumber
t = Int(TextBox1.Value)
```

```
•••
```

#### Exit Sub

BadRange:

```
MsgBox M_BadRange, vbCritical: ComboBox1.SetFocus: Exit Sub
NoDate:
```

MsgBox M\_NoDate, vbExclamation: ComboBox1.SetFocus: **Exit Sub** BadNumber:

MsgBox M BadNumber, vbExclamation: TextBox1.SetFocus

End Sub

Uwaga: CommandButton3\_Click analogicznie

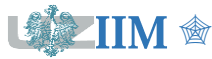

# Aktualizacja listy kolumn

| Private DataChanged As Boolean       | 'zmienna modułowa sygnalizująca    |
|--------------------------------------|------------------------------------|
|                                      | ' zmianę zakresu danych (RefEditl) |
| <b>Private Sub</b> RefEdit1 Change() | ' zaznaczenie zmiany zakresu, gdy  |
| DataChanged = True                   | ' użytkownik zmodyfikował RefEdit1 |
| End Sub                              |                                    |
|                                      |                                    |
| Private Sub RefEdit1_Exit(ByVal (    | Cancel As MSForms.ReturnBoolean)   |
| If DataChanged Then                  | ' ponowne wypełnienie listy kolumn |
| FillColumns                          | ' gdy kursor opuszcza RefEdit1,    |
| End If                               | ' a dane uległy zmianie            |
| End Sub                              |                                    |

*Uwaga*: zmiana listy dostępnych kolumn (formant ComboBox1) następuje gdy dane w RefEdit1 uległy zmianie (wystąpiło zdarzenie RefEdit1\_Change ustawiając zmienną DataChange) i kursor opuszcza formant RefEdit1 (zdarzenie RefEdit1\_Exit).

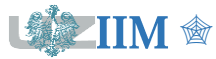

# Usuwanie istniejącej kopii płatności

```
Private Sub CommandButton3_Click()
Dim ans As Integer
...
On Error GoTo NoWorksheet
With Worksheets(WSCopy).UsedRange
If .Rows.Count > 1 Then ' jeżeli w arkuszu są dane pytanie ...
ans = MsgBox(M_DelCopy, vbQuestion+vbYesNoCancel+vbDefaultButton2)
If ans <> vbYes Then Exit Sub ' ...i usuwanie gdy odpowiedź TAK
.Resize(.Rows.Count-1,.Columns.Count).Offset(1, 0).EntireRow.Clear
End If
End With
```

•••

#### End Sub

*Uwaga*: Jeżeli istnieje arkusz zawierający kopię płatności (nazwę określa stała <code>WSCopy</code>) i są w nim dane (tzn. zawiera więcej niż jeden wiersz, pierwszy wiersz jest nagłówkiem) program usunie cały zakres (metoda <code>Clear</code>). Przed kasowaniem danych użytkownik jest proszony o potwierdzenie wykonana operacji (MsgBox typu vbQuestion).

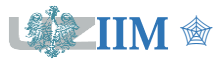

# Informacja o braku płatności w określonym przedziale

```
Private Sub CommandButton1 Click()
Dim n As Integer
               ' licznik płatności w określonym przedziale
n = 0
For Each d In dates
  If d.Value >= Date And d.Value <= Date + t Then
    n = n + 1 ' powiększanie licznika gdy płatność została znaleziona
    If OptionButton1.Value Then d.Font.Color = c
    Else ActiveSheet.UsedRange.Rows(d.Row).Font.Color = c
 End If
Next
' informacja gdy brak płatności w określonym przedziale (n = 0)
If n = 0 Then MsgBox M NoInvoice, vbInformation
```

...

End Sub

CommandButton3\_Click analogicznie

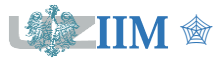

# Zapisanie i przywrócenie stanu formularza

### Zapis i odczyt ustawień

SaveSetting(AppName As String, Section As String, Key As String, Setting As String) GetSetting(AppName As String, Section As String, Key As String, [Default]) As String

### UserForm\_Terminate – zapis ustawień formularza

SaveSetting "Invoice", "Form", "DateCol", ComboBox1.ListIndex SaveSetting "Invoice", "Form", "Days", TextBox1.Value If OptionButton1.Value Then SaveSetting "Invoice", "Form", "Sel", 1 Else SaveSetting "Invoice", "Form", "Sel", 2

### UserForm\_Initialize() – przywrócenie ustawień formularza

```
ComboBox1.ListIndex = GetSetting("Invoice", "Form", "DateCol", -1)
TextBox1.Value = GetSetting("Invoice", "Form", "Days", "")
If GetSetting("Invoice", "Form", "Sel", 1) = 1 Then
OptionButton1.Value = True Else OptionButton2.Value = True
```

Uwaga: zapis/przywrócenie elementu wybranego w ComboBox2 analogicznie do ComboBox1.

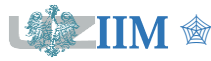